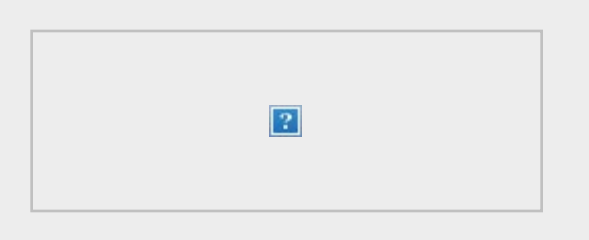

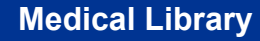

?

# Volume 7, Issue 3 March 2017

Newsletter Archive

# **Collection Spotlight: Medical Education Resources!**

With <u>Medical Education Week 2017</u> right around the corner, this is a great time to check out our new resources!

- Advancing Medical Education Through <u>Strategic Instructional Design</u> edited by Jill Stefaniak (2017). Be sure to read the chapters by OUWB authors Barbara Joyce & Stephanie Swanberg and by Misa Mi! Print call number: R 834.A38 2017
- *Remediation of the Struggling Medical Learner* by Jeannette Guerrasio (2013). Print call number: R 840.G84 2013.
- <u>Handbook of Clinical Teaching</u> by Somnath Mookherjee & Ellen M. Cosgrove (2016)

Remember, these and many other resources – books, journals, blogs, websites – can be found on our <u>Medical Education Resource Guide</u>.

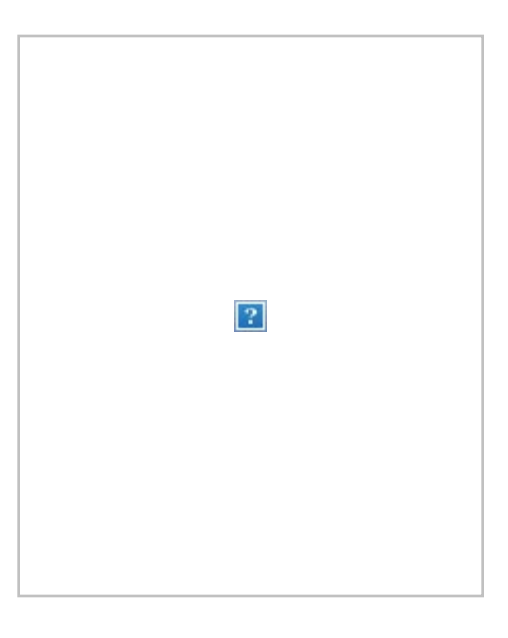

Do you have a favorite resource you'd like to share? Email us at <u>medref@oakland.edu</u> and we'll look into adding it to our collection or the resource guide. Suggestions are always welcome!

Subscribe to our email list

#### **Student Corner**

**Flashcard Collection** In addition to our anatomy, microbiology, pharmacology, and pathology flashcards, the Medical Library has added Lange Biochemistry & Genetics Flashcards and Lange Pathology Flashcards to our collection.

Due to high demand, the flashcards are now available for one day reserve in the Medical Library Office. Stop by the office, we'll take your name, and you can use them while studying in the library. Just remember to to return them to the office by our closing time. Flashcard sets will also soon be available on reserve at the Kresge Main Service Desk for your late night studying!

**Medical Library Study Spaces** We know many of you are taking full advantage of our study spaces in preparing for your Step 1 exam. We encourage you to not leave your personal items in the study spaces for long periods of time to ensure that all students have the opportunity to use the space and resources as well as keep your personal belongings safe.

### **Faculty Corner**

**Faculty Brown Bag Series** Our series on teaching and scholarship continues in April! Each session will be held on Oakland's campus in room 478 O'Dowd Hall from 12:00 - 1:00pm. Anyone interested in the topics is welcome to attend and feel free to bring your lunch.

#### April Sessions:

- Wednesday, April 5: Introduction to Research Data Management Joanna Thielen, Research Data Librarian at OU Libraries, will provide an introduction to research data management, a series of small practices that will make your research data easier to find, easier to understand, and less likely to be lost. You will learn practical data management tips such as how to create a back-up plan for your data and how to organize your digital data files.
- Thursday, April 20: Keeping Up with the Literature This session will review the major tools and strategies for tracking emerging research in your field including PubMed email alerts and Browzine, an online journal browsing tool.

If you have any questions, please don't hesitate to contact us at medref@oakland.edu!

# **OUWB** Publications

Eastwood JL, Koppelman-White E, **Mi M, Wasserman JA, Krug III EF, Joyce B**. Epistemic cognition in medical education: a literature review. *Int J Med Educ*. 2017;8:1-12.

- Dr. Misa Mi is Associate Professor, Information Literacy & eLearning Librarian in the Department of Biomedical Sciences at OUWB.
- Dr. Jason Wasserman is Associate Professor in the Department of Biomedical Sciences at OUWB, specializing in bioethics.
- Dr. Ernest Krug is Professor Emeritus of the Department of Biomedical Sciences at OUWB.
- Dr. Barbara Joyce serves as Director of Curriculum Evaluation and is also Associate

Professor in the Department of Biomedical Sciences at OUWB, specializing in behavioral sciences.

Swanberg SM, Mi M, Engwall K. An integrated, case-based approach to teaching medical students how to locate the best available evidence for clinical care. *MedEdPORTAL Publications*. 2017;13:10531.

- Stephanie Swanberg is Assistant Professor, Information Literacy & eLearning Librarian in the Department of Biomedical Sciences at OUWB.
- Dr. Misa Mi is Associate Professor, Information Literacy & eLearning Librarian in the Department of Biomedical Sciences at OUWB.
- Keith Engwall is Assistant Professor, Web & Emerging Technologies Librarian in the Department of Biomedical Sciences at OUWB.

Volz N, Fringer R, Walters B, Kowalenko T. Prevalence of Horizontal Violence Among Emergency Attending Physicians, Residents, and Physician Assistants. *West J Emerg Med.* 2017;18(2):213-218.

- Nico Volz is an MS4 in the Class of 2017 at OUWB.
- Dr. Ryan Fringer specializes in emergency medicine at Beaumont Hospital Royal Oak and serves as Professor in the Department of Emergency Medicine at OUWB.
- Dr. Bradford Walters specializes in emergency medicine at Beaumont Hospital Royal Oak and serves as Associate Professor in the Department of Emergency Medicine at OUWB.
- Dr. Terry Kowalenko specializes in emergency medicine at Beaumont Hospital Royal Oak and serves as Chair of and Professor in the Department of Emergency Medicine at OUWB.

# PubMed Search Tip of the Month: MyNCBI Part 1

Setting up a MyNCBI account in PubMed is free, quick, and painless! Your account lets you customize how your results are displayed, save searches, set up search alerts, and share search results. Overall, this can help make you a much more efficient PubMed Searcher! Today's column will walk you through setting up your account and customizing your display screen.

#### > Registering for MyNCBI:

- 1. Click Sign in to NCBI located in the top right corner of the any PubMed page
- 2. Click Register for an NCBI account
- Follow the instructions to create a case sensitive permanent user name and password. You'll only be asked for an email address and security question – no other personal information.

You'll notice that your new account name will now appear in the upper right corner until you click <u>Sign Out</u>.

#### > Changing Your NCBI Site Preferences:

- 1. Make sure you are logged into your MyNCBI account.
- 2. Click the MyNCBI link in the upper right corner of the PubMed search page.
- 3. Click the NCBI Site Preferences link.
- 4. This will pull up the Preferences screen. Click on the preference name to see your options.

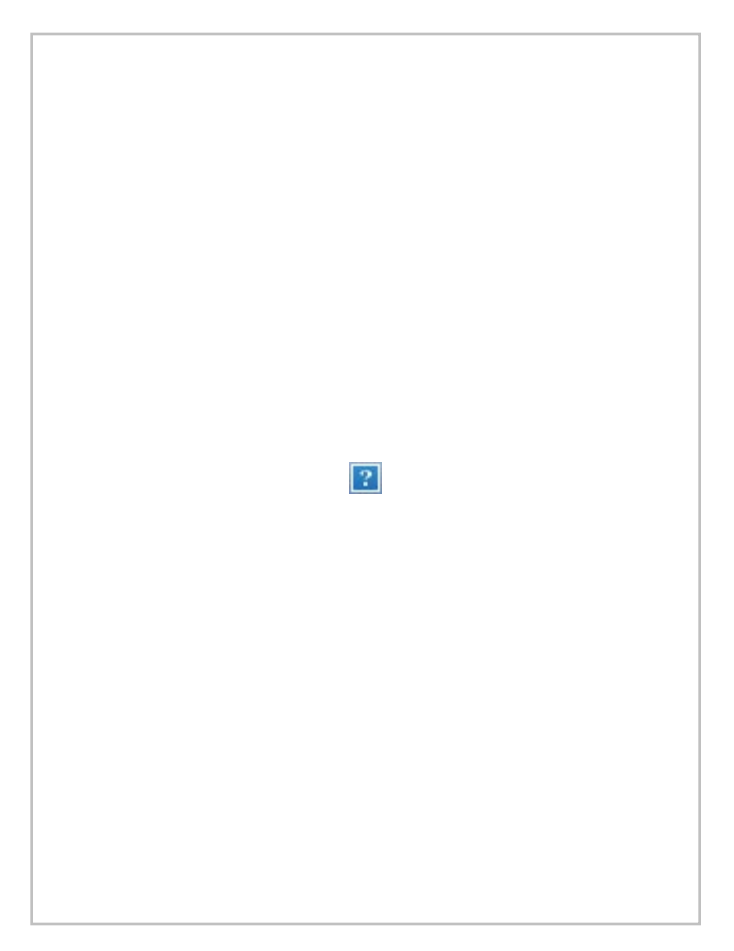

Some of the preferences I've found useful to customize are:

- Highlighting I have it set so my search terms are highlighted in yellow, allowing me to scan results and quickly determine which are relevant.
- Abstract Supplemental Data I have this set to "Open" which means that the MeSH headings and publication types are automatically displayed for each citation.
- Result Display Settings The PubMed default is to display 20 citations per page. I've changed my settings to include abstracts and display 200 results per page.

There are many other ways to customize your MyNCBI so feel free to contact us at <u>medref@oakland.edu</u> and we'll be happy to explore them with you! Next month's column will be about using MyNCBI to save searches, set up alerts, and share results!

--- Nancy Bulgarelli, Medical Library Director

## Oakland University William Beaumont School of Medicine Medical Library

Kresge Library, Room 130 100 Library Drive, Rochester, MI 48309-4479

#### (248) 370 - 3772

medref@oakland.edu medlib.oakland.edu

Medical Library Office Hours

Mon: 7:30am - 6:00pm Tue - Fri: 7:30am - 8:00pm Sat: 8:00am - 4:30pm

Manage your preferences or **unsubscribe.** Not subscribed? Sign up to receive our future emails. View this email in a browser.